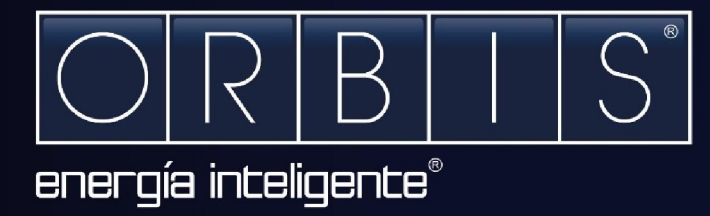

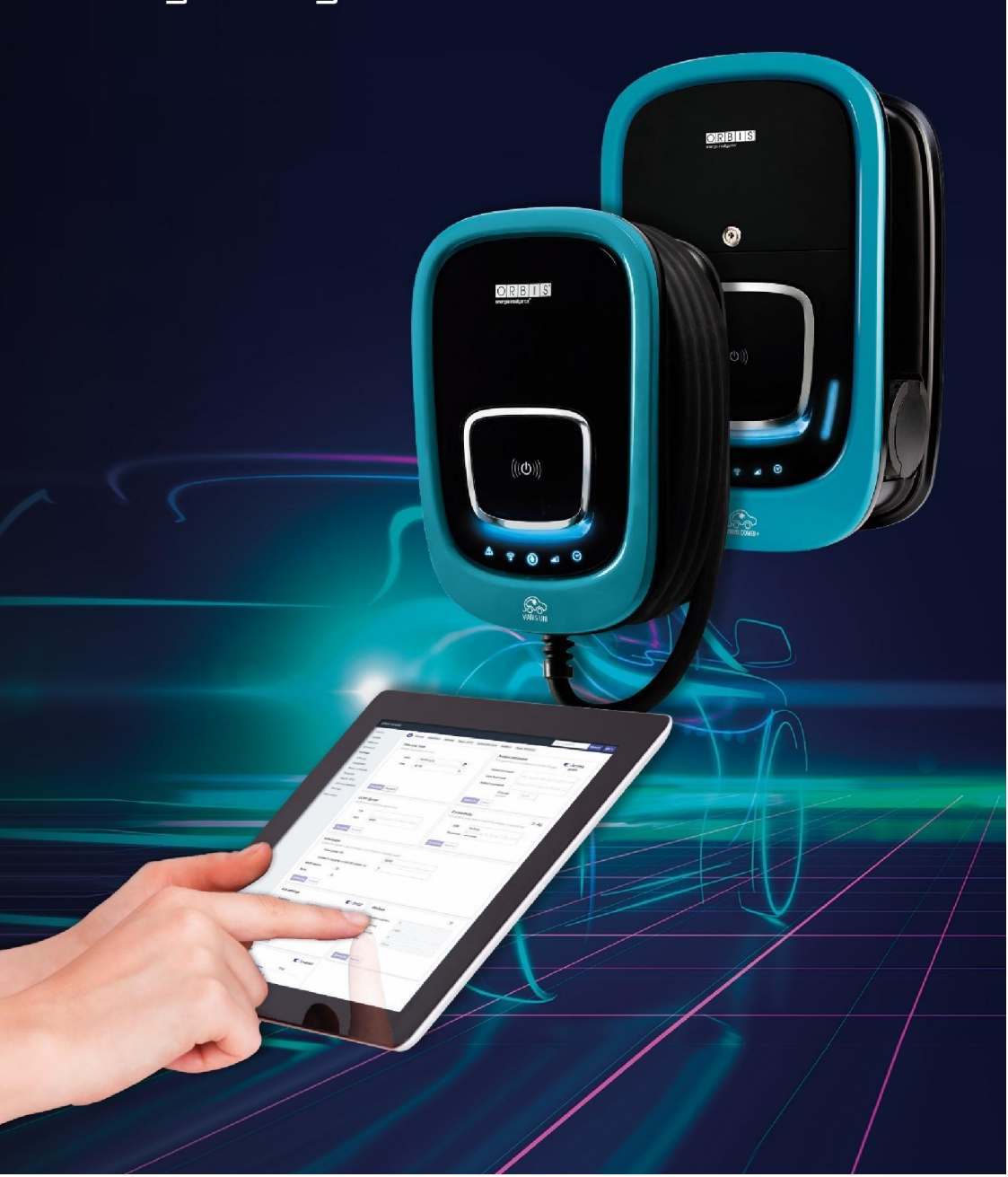

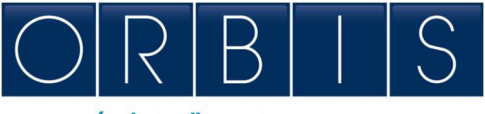

energía inteligente

# КОНФИГУРИРОВАНИЕ И УПРАВЛЕНИЕ ИНТЕЛЛЕКТУАЛЬНЫМИ ЗАРЯДНЫМИ УСТРОЙСТВАМИ VIARIS ЧЕРЕЗ ВЕБ-ПЛАТФОРМУ ИЛИ ПРИЛОЖЕНИЕ e-VIARIS

### ΒΕБ-ΠЛΑΤΦΟΡΜΑ

У зарядного устройства есть связанная с ним веб-платформа, позволяющая осуществлять:

- Включение/выключение зарядного устройства
- Считывание электрических параметров
- Скачивание файла данных зарядки
- Программирование графика зарядки и установка максимального потребления
- Конфигурирование модулятора мощности
- Настройку для установок с солнечными панелями
- Передачу данных через Wifi, ethernet, 4G, точку доступа, ОСРР, и т.д.
- Настройку активации RFID / сенсорного датчика

Для соединения вашего смартфона или компьютера с зарядным устройством при помощи веб-браузера, выполните следующие шаги:

- 1. На вашем устройстве откройте настройки подключения к сети Wi-Fi
- Если модель вашего зарядного устройства VIARIS UNI, подключитесь к сети ORB-EVVC3nnnnnnnnn. Если ваше зарядное устройство VIARIS COMBI + подключитесь к ORB-EVVC4nnnnnnnnn (где <u>nnnnnnnnn</u> – серийный номер зарядного устройства)

| Mar 9:01 ORBIS TECNO                      | DLOGIA ELECT |
|-------------------------------------------|--------------|
| Wi-Fi: buscando redes<br>Desactivar Wi-Fi |              |
| ✓ ORB_EVVC3C6A5F39C                       | A 🛜          |
| CALOMETAL                                 | ()<br>()     |
| 049,7492,85                               |              |
| DRECT-86-HP M254 Lawer                    |              |
| DRECT-HP-FINITY_13s7                      | ê 🔶          |

- **3.** Заводской пароль: **12345678** (рекомендуется сменить пароль на более надежный)
- 4. Откройте веб-браузер, например Internet Explorer или Google Chrome

| Historics      | Date and Time                                                        | and time                                                          |        | Access password                                       | accurred of the charmer    | Access  |
|----------------|----------------------------------------------------------------------|-------------------------------------------------------------------|--------|-------------------------------------------------------|----------------------------|---------|
| Scheduler      | Granger rocar oane                                                   | and one                                                           |        | change access point p                                 | assimption of the charger  | point   |
| Settings       | Date                                                                 | 14/09/2021                                                        |        | Actual password:                                      |                            |         |
| General        | Time                                                                 | 07:36                                                             | O      | New password:                                         |                            |         |
| Power schedule |                                                                      |                                                                   |        | Repeat password:                                      |                            |         |
| Network        |                                                                      |                                                                   |        | Ch                                                    | annel: 0-13                |         |
| Touch / RFID   |                                                                      | _                                                                 |        |                                                       |                            |         |
| Communications | Overwrite Rest                                                       | ore                                                               |        | Overwrite Cancel                                      |                            |         |
| Modbus         | 0000 0                                                               |                                                                   |        | Common at la da                                       |                            |         |
| nformation     | OCPP communicat                                                      | ions server data                                                  |        | Wifi access point data                                | to which the charger is co | nnected |
|                | Lid                                                                  |                                                                   |        | SSID                                                  | vitado                     |         |
|                | Bort                                                                 | 9000                                                              |        | Bacquord                                              | induc .                    |         |
|                | Port                                                                 | 5000                                                              |        | Password                                              |                            |         |
|                | Overwrite Rest                                                       | ore                                                               |        | Overwrite Restore                                     |                            |         |
|                | Hired powe                                                           | r (W)                                                             | 10000  |                                                       |                            |         |
|                | Minimum charging current per phase (A)                               |                                                                   | 6      |                                                       |                            |         |
|                | Multi-device                                                         |                                                                   |        |                                                       |                            |         |
|                | Solar                                                                |                                                                   |        |                                                       |                            |         |
|                |                                                                      |                                                                   |        |                                                       |                            |         |
|                | Overwrite                                                            | ore                                                               |        |                                                       |                            |         |
|                |                                                                      |                                                                   | C DHCP | Modbus                                                |                            |         |
|                | Wifi settings                                                        |                                                                   |        |                                                       | 5                          |         |
|                | Wifi settings                                                        | 192.168.1.12                                                      |        | Modbus address                                        | 0                          |         |
|                | Wifi settings<br>IP address<br>Subnet mask                           | 192.168.1.12<br>255.255.255.0                                     |        | Modbus address Port speed                             | 2400                       |         |
|                | Wifi settings<br>IP address<br>Subnet mask<br>Gateway                | 192.168.1.12<br>255.255.255.0<br>192.168.1.1                      |        | Modbus address<br>Port speed<br>Bits number           | 2400<br>8                  |         |
|                | Wifi settings<br>IP address<br>Subnet mask<br>Gateway<br>MAC address | 192.168.1.12<br>255.255.255.0<br>192.168.1.1<br>94:3C:C6:A5:F3:9C |        | Modbus address<br>Port speed<br>Bits number<br>Parity | 2400<br>8<br>None          |         |

5. В строке адреса введите IP-адрес: 192.168.4.1

| Wifi settings     |                                               | C DHCP                  | Modbus             |      |  |
|-------------------|-----------------------------------------------|-------------------------|--------------------|------|--|
| IP address        | 192.168.1.12                                  |                         | Modbus address     | 5    |  |
| Subnet mask       | 255.255.255.0                                 |                         | Port speed         | 2400 |  |
| Gateway           | 192.168.1.1                                   |                         | Bits number        | 8    |  |
| MAC address       | 94:3C:C6:A5:F3:9C                             |                         | Parity             | None |  |
| DNS server        | 192.168.1.1                                   |                         |                    |      |  |
| Overwrite Restore | ]                                             |                         | Overwrite Restore  |      |  |
| Touch / RFID      |                                               | C Enabled               |                    |      |  |
| Touc              | h RFIC                                        | 0                       |                    |      |  |
| The auth          | charge is activated<br>omatically without any |                         |                    |      |  |
| auth              | prization required                            |                         |                    |      |  |
| Overwrite Restore | ]                                             |                         |                    |      |  |
|                   |                                               | Power so                | chedule            |      |  |
|                   |                                               | Set a schedule for max  | imum network power |      |  |
|                   |                                               | меекдау                 | Weekend            |      |  |
| Oh 6h 12h 18h 24h |                                               |                         |                    |      |  |
|                   | (0                                            | = charge not permitted) |                    |      |  |
|                   | 7:00 - 1:00                                   | 3450 W                  |                    |      |  |
|                   | T2 1:00 - 7:00                                | 7300 W                  |                    | Ū    |  |
|                   | +                                             |                         |                    |      |  |
| Overwrite Restore |                                               |                         |                    |      |  |

## ПРИЛОЖЕНИЕ ДЛЯ СМАРТФОНА e-VIARIS

Скачайте приложение для смартфона e-VIARIS, которое обеспечивает контроль, управление и администрирование вашими зарядными устройствами.

Возможности:

- Дистанционное включение и выключение зарядного устройства
- Настройка активации через RFID-карту или сенсорную панель
- Конфигурирование RFID-карт
- Управление одной или несколькими точками зарядки VIARIS
- Программирование графика зарядки
- Получение уведомлений о состояниях зарядки
- Данные в реальном времени о потреблении энергии вашего дома и электромобиля (электромобилей)
- Просмотр предыдущей статистики зарядки за день, месяц и год
- Установка мощности зарядки
- Обновления фирменного программного обеспечения
- Экспорт статистики зарядки в файлы .csv

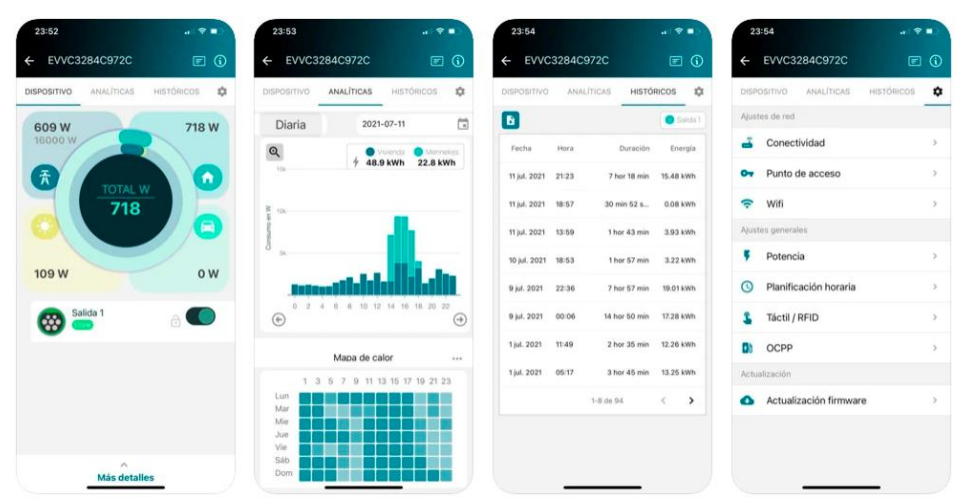

Скачать бесплатно с Google Play и App Store

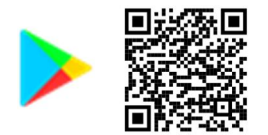

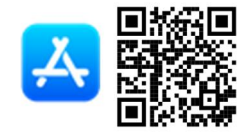

### Настройка активации через RFID-карту

Настроить активацию зарядной сессии при помощи RFID-карт можно через мобильное приложение.

- 1. Откройте мобильное приложение e-VIARIS
- **2.** Нажмите на значок конфигурации в правом верхнем углу для входа в меню конфигурации.
- 3. Выбор в меню: датчик прикосновения / RFID
- 4. Нажмите на кнопку RFID, чтобы включить поддержку RFID-карт.
- 5. Сконфигурировать параметры активации RFID.

| EVVC3C6A5F39C               | Ei               | EVVC3C6A5F39C                                                               | BII    |
|-----------------------------|------------------|-----------------------------------------------------------------------------|--------|
| IVO ANALÍTICAS              | HISTÓRICOS 💠 🗧 2 | DISPOSITIV HISTÓRICOS AJUSTE                                                | s (    |
| de red                      |                  |                                                                             |        |
| Conectividad                | >                | Tactil / KFID                                                               |        |
| <sup>o</sup> unto de acceso | >                | Selecciona el modo de activación que q<br>para tu cargador                  | uieres |
| Wifi                        | >                | Táctil RFID                                                                 |        |
| generales                   |                  | Modo de funcionamiento:                                                     |        |
| Potencia                    | >                | Familiar (Cualquier tarjeta autorizada finaliza la carga)                   | •      |
| Planificación horaria       | >                | Corporativo (Solamente la tarjeta que<br>inicia la carga puede finalizarla) | 0      |
| Táctil / RFID               | >                | Tarjetas autorizadas:                                                       |        |
| OCPP                        | >                | Tarjeta Nombre                                                              |        |
|                             |                  | No hay tarjetas autorizadas para el<br>dispositivo                          |        |

## Добавить карты

| Кликнуть <b>Добавить карту</b> для<br>входа в режим<br>программирования | Tarjetas autorizadas:         Tarjeta       Nombre         No hay tarjetas autorizadas para el dispositivo         Añadir tarjeta         Guardar |
|-------------------------------------------------------------------------|----------------------------------------------------------------------------------------------------|
| Полоса состояния будет мигать<br>белым цветом                           | ÷                                                                                                    |
| Приложите карту к зоне<br>активации зарядного<br>устройства             |                                                                                                    |
| Мобильное приложение<br>считает данные карты                            | <b>Añadir tarjeta</b><br>Por favor, sitúe su tarjeta sobre el lector                                                                              |
|                                                                         | Card<br>99c3a80b                                                                                                    |
| Задайте имя карты и дату<br>истечения срока её действия                 | Card<br>99c3a80b<br>Nombre<br>Fecha de expiración                                                                                                 |

| Данные карты будут показаны в<br>списке                                                                      | Tarjetas autorizadas:<br>Tarjeta Nombre<br>99c3a80b |
|----------------------------------------------------------------------------------------------------|-----------------------------------------------------|
| Повторите предыдущие<br>действия чтобы добавить<br>дополнительные карты или<br>выберите <b>Сохранить</b> для | Añadir tarjeta<br>Guardar                           |
| окончания                                                                                                    |                                                     |

#### Удаление карт

| Кликните на значок мусорной<br>корзины рядом с данными<br>сохраненной карты | Tarjetas autorizadas:       Tarjeta     Nombre       99c3a80b <ul> <li></li></ul> |
|-----------------------------------------------------------------------------|-----------------------------------------------------------------------------------|
| Кликните <b>Сохранить</b>                                                   | Añadir tarjeta<br>Guardar                                                         |

# Дополнительная информация о возможных технических изменениях: www.orbis.es

00/10.2021

A01600109460450

#### ORBIS TECNOLOGÍA ELÉCTRICA S.A.

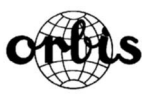

Лерида, 61 Е–28020 МАДРИД -ИСПАНИЯ-Тел.: + 34 91 5672277 Эл.почта: info@orbis.es https://www.orbis.es